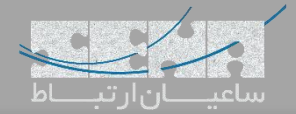

## ماژول منشی مدیر (Boss Secretary) ماژول منشی

یکی دیگر از ماژولهای کاربردی مورد استفاده در FreePBX ماژول Boss Secretary میباشد که متاسفانه از نسخهی ۱۲ دیگر بروزرسانی نشده اما به دلیل کاربرد زیاد آن برای مشتریان، در نهایت این ماژول توسط تیم فنی شرکت ساعیان ارتباط بهینه سازی و مشکلات آن مرتفع شده است. در ادامه به معرفی این ماژول میپردازیم.

# معرفى

یکی از مواردی که بخصوص برای مدیران سازمانها حائز اهمیت میباشد این است که شمارههای وارد شده از بیرون به داخل مجموعه، یا داخلیهای موجود در سازمان نتوانند به صورت مستقیم با داخلی مدیریت ارتباط برقرار کنند. اما هدف هم این نیست که این تماس ها از دست بروند و به مسیر بن بست برخورد کنند؛ بلکه تماسها میتوانند به داخلی دیگری که به عنوان مثال داخلی منشی مدیریت میباشد هدایت شده و سپس توسط منشی به داخلی مدیر هدایت شوند.

همچنین حائز اهمیت است تا بتوان برای برخی شمارهها و داخلیها استثنا قائل شد تا بتوانند با داخلی مدیریت به صورت مستقیم در تماس باشند.

تمامی موارد نام برده شده در بالا با استفاده از ماژول Boss Secretary قابل پیادهسازی میباشد.

### راه اندازی و انجام تنظیمات

با توجه به اینکه این ماژول توسط شرکت سنگوما نگهداری نمی شود، این ماژول در لیست ماژول های ارائه شده در Module Admin نرم افزار FreePBX وجود ندارد و می بایست ابتدا ماژول را توسط لینک زیر دانلود کرده و سپس به صورت دستی، نصب کنید:

#### دانلود ماژول Boss Secretary

پس از دانلود ماژول بدون اینکه آن را از حالت zip خارج کنید اقدام به آپلود ماژول داخل FreePBX نمایید. برای این کار وارد محیط گرافیکی برنامه شده و به مسیر زیر بروید:

### Admin >Module Admin

سپس از بالای صفحه روی گزینه Upload Modules کلیک کنید:

| *[]* | Admin App                          | olications | Connectivity        | Dashboard      | Boss Secretary | Reports | settings | UCP |
|------|------------------------------------|------------|---------------------|----------------|----------------|---------|----------|-----|
|      | Summary Scheduler and Alerts       |            |                     | lodule Updates | System Updates |         |          |     |
|      | Repositories <sup>②</sup> Standard |            | Extended Commercial |                | Unsupported    |         |          |     |
|      | Check Online                       | e Upload   | modules             | 2              |                |         |          |     |

در صفحه بعدی ابتدا Type را روی Upload انتخاب کرده، با استفاده از Choose File مسیر فایل را انتخاب کرده و سپس روی Upload کلیک نمایید:

| Admin App            | lications Conne             | ctivity Dashboard     | Boss Secretary           | Reports          | Settings         | ICP                             |
|----------------------|-----------------------------|-----------------------|--------------------------|------------------|------------------|---------------------------------|
| You can upload a tar | gzip file containing a      | FreePBX module from y | our local system. If a m | odule with the s | ame name already | y exists, it will be overwritte |
| Check Online         | Manage local mo             | dules                 |                          |                  |                  |                                 |
|                      |                             |                       |                          |                  |                  |                                 |
| Type: Upload (Fr     | om Hard Disk) 🔻             |                       |                          |                  |                  |                                 |
| Download             | (From Web)<br>om Hard Disk) |                       |                          |                  |                  |                                 |
| Choose File No       | file chosen                 | Upload (From Ha       | rd Disk)                 |                  |                  |                                 |
| Û                    |                             |                       |                          |                  |                  |                                 |
| 2                    |                             |                       |                          |                  |                  |                                 |

FreePBX Boss Secretary

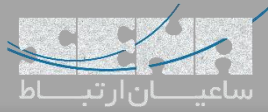

| Module Ac شده، ماژول Boss | سب آن وارد lmin           | حال برای نم             | ب نشده است.         | آپلود شده اما نص    | Module       | ماژول داخل    | تا اينجا        |
|---------------------------|---------------------------|-------------------------|---------------------|---------------------|--------------|---------------|-----------------|
|                           |                           |                         | ، نصب مي كنيم.      | دا کرده و اقدام به  | خل ليست پي   | Secı را از دا | retary          |
|                           |                           | ىود.                    | ول را مشاهده نه     | له می توان نام ماژو | ر بالای صفح  | سب ماژول، د   | پس از نه        |
|                           | ، کنید:                   | کلیک Add C              | ک دنه Group         | ماثول شده و روع     | -منشر وارد   | ىف ىک مدى     | داي تع          |
| Admin Application         | ns Connectivity Dashboard | ••<br>Boss Secretary Re | eports Settings UCP |                     | . محسی وار - | J             | بر ای عبر<br>۱۹ |
| Boss Secretary            |                           |                         |                     |                     |              | ¢             | Add Group       |
| Extension:                | Search                    |                         |                     |                     |              |               |                 |
|                           |                           |                         |                     |                     |              |               |                 |
| Choose a group or add     | d one:                    |                         |                     |                     |              |               |                 |
|                           |                           |                         |                     | انجام دهيد:         | ىند مثال زير | ظيمات را مان  | سپس تن          |
| ** Admin                  | Applications              | Connectivity            | Dashboard           | Boss Secretary      | Reports      | Settings      | UCP             |
| Boss Secr                 | retary                    |                         |                     |                     |              |               |                 |
| Buscar grup               | D                         |                         |                     |                     |              |               |                 |
| Extension:                |                           | Search                  | •                   |                     |              |               |                 |
| Add Group                 |                           |                         |                     |                     |              |               |                 |
| Group Label               | Manager                   |                         |                     |                     |              |               |                 |
| Boss                      | es 🛛 Sec                  | retaries 🕫              | Chiefs 🛛            |                     |              |               |                 |
| 1001                      | 1002                      |                         | 1002                |                     |              |               |                 |
|                           | Clean and r               | emove duplica           | tes                 |                     |              |               |                 |
|                           |                           | Save                    |                     |                     |              |               |                 |
|                           |                           |                         |                     |                     |              |               |                 |
|                           |                           |                         |                     |                     |              | -             |                 |

Group Label: ورود یک نام دلخواه برای این گروه Bosses: ورود داخلی مدیر یا مدیرانی که همزمان عضو این گروه تماس هستند Secreteries: ورود داخلی منشی یا منشیهایی که همزمان عضو این گروه تماس هستند Chiefs: در این کادر شماره داخلیهایی که استثنا میباشند و میتوانند به طور مستقیم با Boss تماس داشته باشند وارد میشود. به صورت پیش فرض داخلی منشی در این بخش هم وارد می شود.

در این حالت، داخلیهایی غیر از داخلی منشیها یا داخلیهای تعریف شده، نمیتوانند مستقیم با مدیر تماس بگیرند.